# mail

Chipsmall Limited consists of a professional team with an average of over 10 year of expertise in the distribution of electronic components. Based in Hongkong, we have already established firm and mutual-benefit business relationships with customers from, Europe, America and south Asia, supplying obsolete and hard-to-find components to meet their specific needs.

With the principle of "Quality Parts, Customers Priority, Honest Operation, and Considerate Service", our business mainly focus on the distribution of electronic components. Line cards we deal with include Microchip, ALPS, ROHM, Xilinx, Pulse, ON, Everlight and Freescale. Main products comprise IC, Modules, Potentiometer, IC Socket, Relay, Connector. Our parts cover such applications as commercial, industrial, and automotives areas.

We are looking forward to setting up business relationship with you and hope to provide you with the best service and solution. Let us make a better world for our industry!

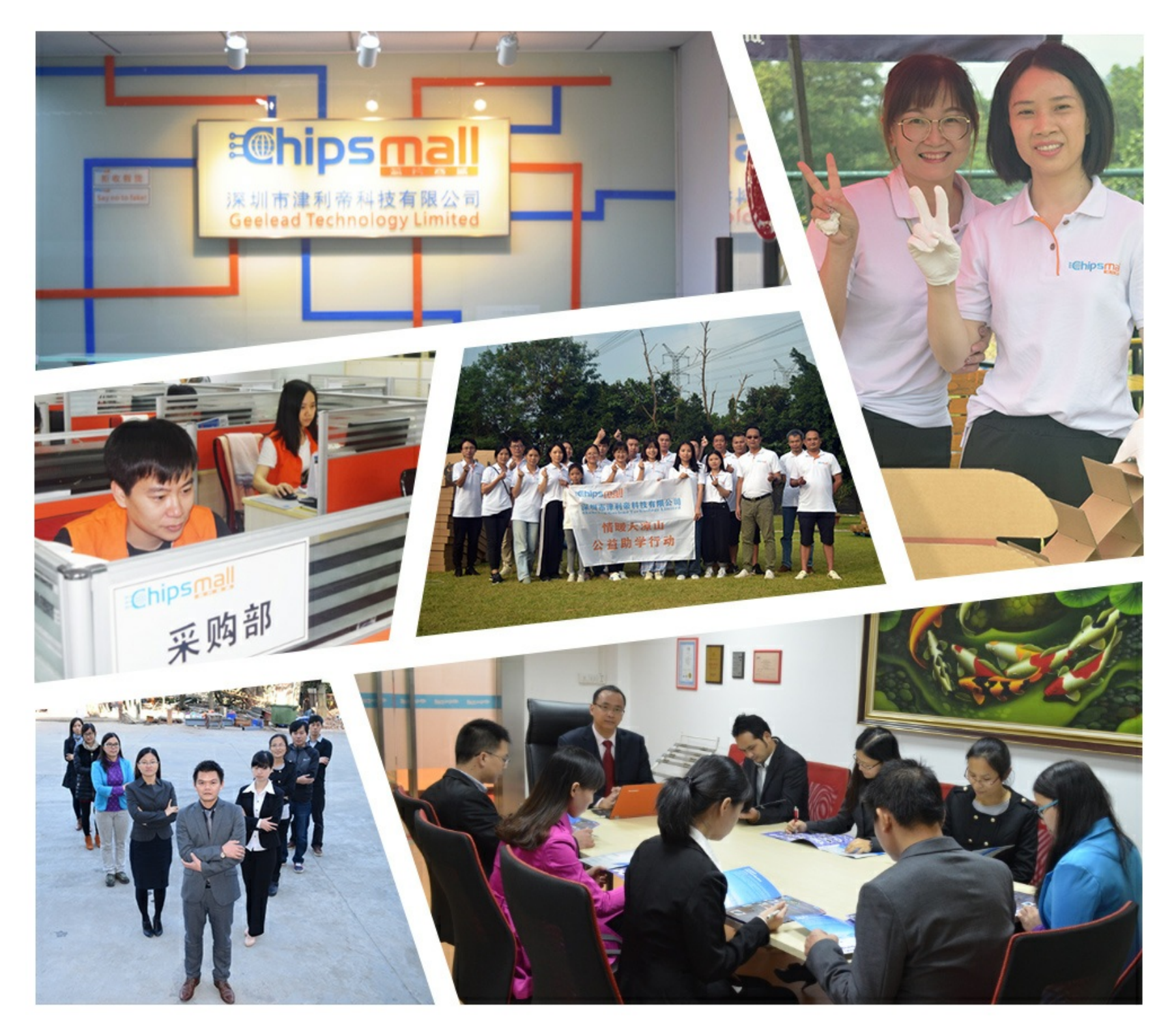

## Contact us

Tel: +86-755-8981 8866 Fax: +86-755-8427 6832 Email & Skype: info@chipsmall.com Web: www.chipsmall.com Address: A1208, Overseas Decoration Building, #122 Zhenhua RD., Futian, Shenzhen, China

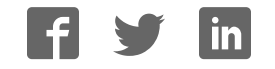

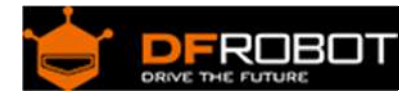

### Bees Shield SKU:DFR0210

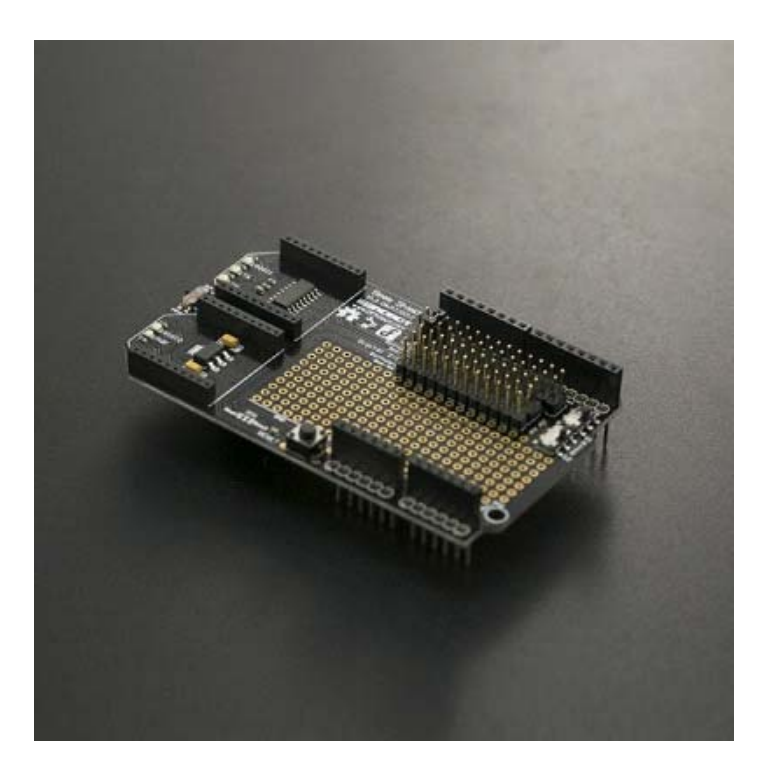

#### Contents

- 1 Introduction
- 2 Specification
- 3 Board Overview
- 4 Tutorial
  - 4.1 Requirements
  - 4.2 Bee1 <==> Hardware Serial Port; Bee2 <==> Software Serial Port 4.2.1 Connection Diagram
    - 4.2.2 Sample Code
    - 4.2.3 Result
  - 4.3 Bee2 <==> Hardware Serial Port; Bee1 <==> Software Serial Port
    - 4.3.1 Connection Diagram
    - 4.3.2 Sample Code
    - 4.3.3 Result
  - 4.4 Bees <==> Using The Hardware Serial Port Alternately
    - 4.4.1 Connection Diagram
      - 4.4.2 Sample Code
      - 4.4.3 Result
- 5 FAQ

#### Introduction

Have you ever been in a situation where you need two communication methods for your project? How about when a serial port is occupied by another serial device, and you still need to setup wireless communication?

The DFRobot Bees shield can solve these problems. The Bees shield is compatible with Arduino boards such as UNO R3 and Leonardo it has a large prototyping shield giving you plenty of space to experiment and add extra components to your project.

Thanks to its uniform interface, there are a huge number of devices compatible with the xBee socket: xBee, WiFi xBee, Bluetooth Bee, zigBee, etc.

The Bees shield is also stackable giving you more flexibility with your projects. Although it is an old design, it is still very practical!

#### Specification

- Operating Voltage: 3.3V~5V
- xBee slots: 2
- Serial port: Hardware Serial port and Software Serial port
- Arduino compatible
- DIP prototyping area
- Dimension: 92 mm \* 56 mm/ 3.62 inches \* 2.2 inches

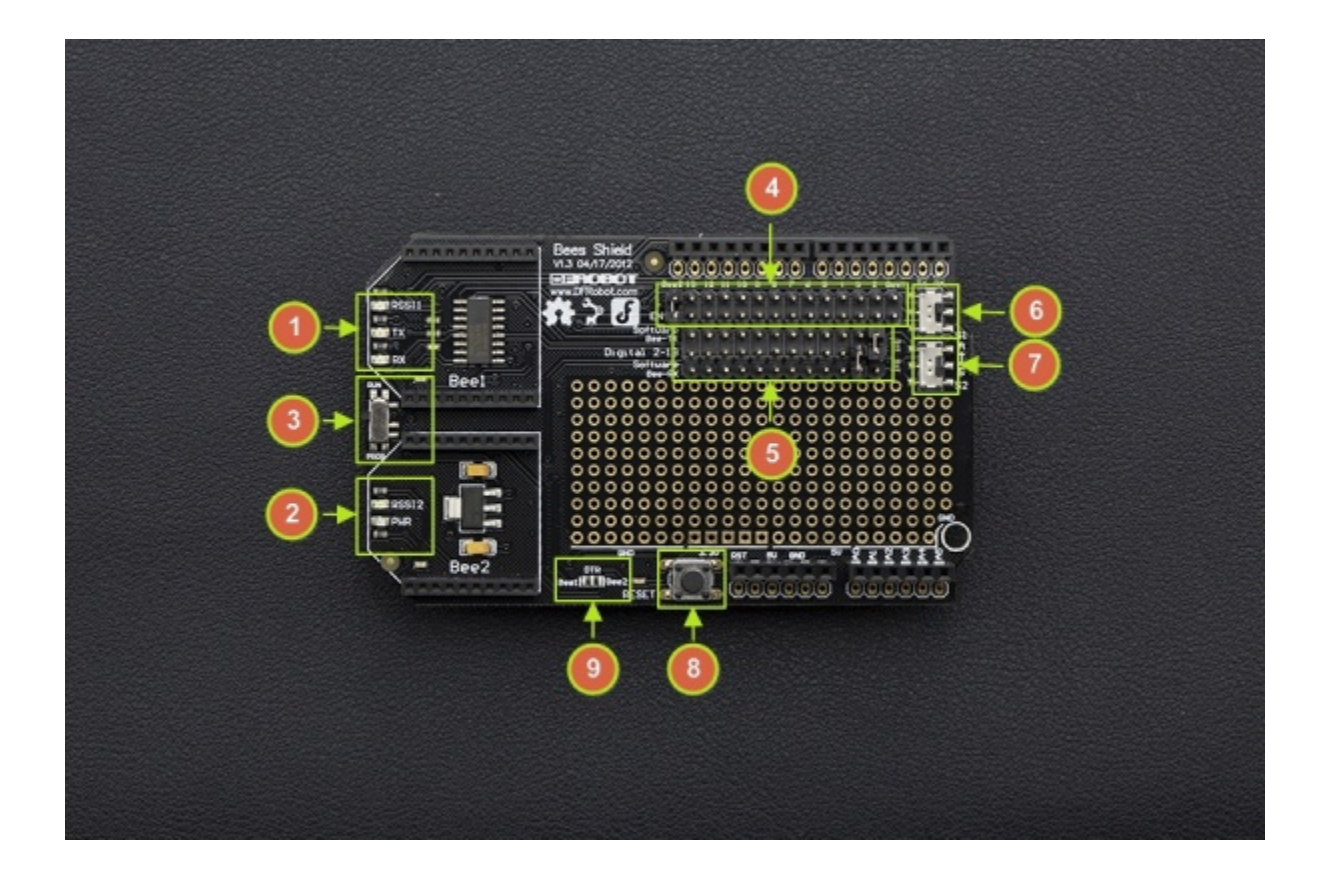

| NumLabel |                                              | Description                                                                      |  |
|----------|----------------------------------------------|----------------------------------------------------------------------------------|--|
| 1        | LED                                          | Bee1 Indicator LED                                                               |  |
| 2        | LED                                          | Bee2 Indicator LED                                                               |  |
| 3        | RUN/PROG Switch                              | Programming Switch                                                               |  |
| 4        | EN                                           | Hardware Serial Port Enable Pin for Bee1 and Bee2                                |  |
| 5        | xBee TX & RX                                 | xBee_TX and xBee_RX pins                                                         |  |
| 6        | Bee1 Hardware/Software Serial Port Switch    | "A" $\rightarrow$ Hardware Serial Port<br>"S" $\rightarrow$ Software Serial Port |  |
| 7        | Bee2 Hardware/Software Serial<br>Port Switch | "A" $\rightarrow$ Hardware Serial Port<br>"S" $\rightarrow$ Software Serial Port |  |
| 8        | Reset                                        | Arduino Reset                                                                    |  |
| 9        | Wireless Programming                         | Short DTR when you need the wireless<br>programming function                     |  |

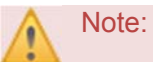

#### 3. Programmable Switch:

Set the switch to "PROG" when you upload a program Set the switch to "RUN", when you use the hardware serial port **5. xBee TX & RX**: The silk-screen shows the xBee RX & TX pins, which connect to the Arduino TX & RX ones. It means if you define D2 as Arduino\_RX in the code, you should connect to D2 to xBee\_TX on the shield. The same goes for Arduino\_TX.

#### Tutorial

In this Tutorial, we will use two BLE Link modules as wireless modules

#### Requirements

• Hardware

UNO x1 Bees Shield x1 BLE LINK x2 Android or iOS device x1

#### • Software

Arduino IDE V1.6.5 Click to Download Arduino IDE from Arduino® Install the APK file into your Android phone Compile the source code into your Apple device

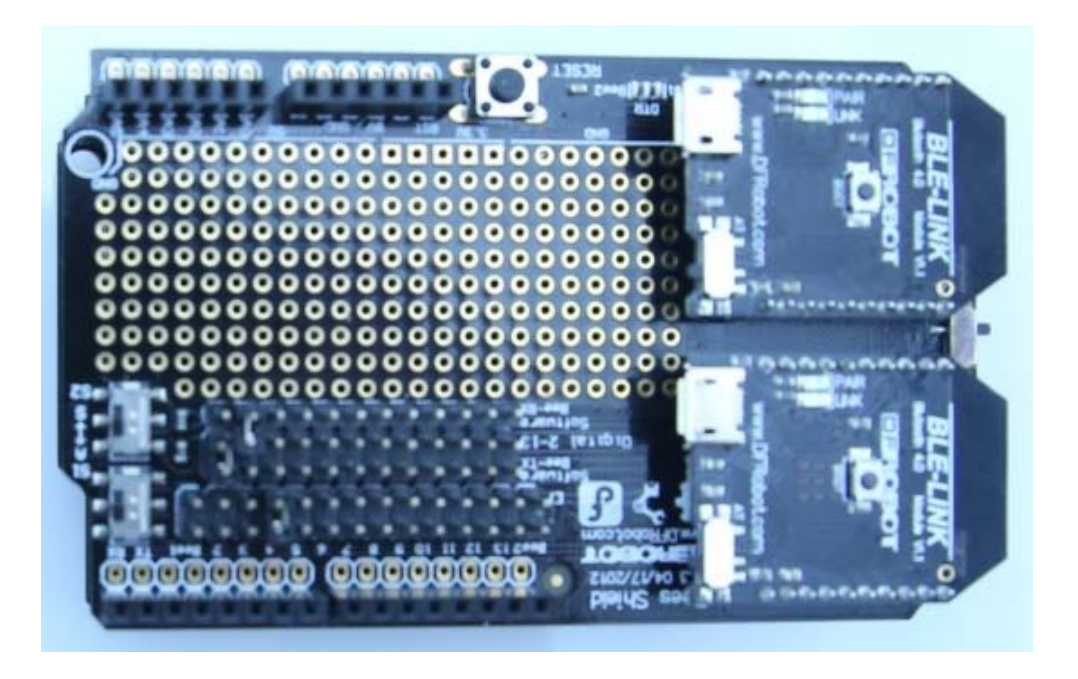

Bee1 <==> Hardware Serial Port; Bee2 <==> Software Serial Port

#### **Connection Diagram**

If you need Bee1 working with the hardware serial port, and Bee2 working with the software serial port, you can change the jumpers and switches like so:

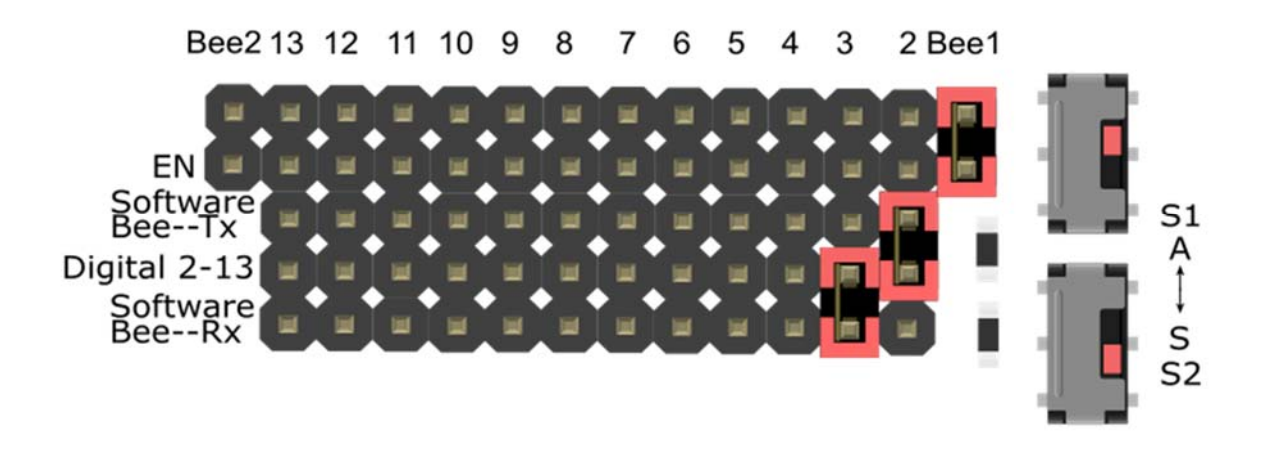

#### Sample Code

```
/*
 # This sample code is used to test the Bees shield.
 # Editor : Mickey
 # Ver : 1.0
 # Product: Bees shield
 # SKU : DFR0210
 # The circuit:
  software RX is digital pin 2 (connect to TX of Bee2 device)
  software TX is digital pin 3 (connect to RX of Bee2 device)
*/
#include <SoftwareSerial.h>
SoftwareSerial mySerial(2, 3); // UNO RX -- Bee TX, UNO TX -- Bee RX
void setup()
{
  Serial.begin(115200);
 mySerial.begin(115200);
 delay(50);
}
void loop()
{
  Serial.println("this is Beel hardware!");
 mySerial.println("this is Bee2 software!");
 delay(500);
}
```

#### Result

| Event Data<br>Connected Send Data<br>Data sending Area<br>Data sending Area<br>Received Data:<br>This Beet hardwaret<br>this Beet hardwaret<br>this Beet hardwaret                                                                                                    |                                                                                                    | 0 % ¥ 🙃 .ıll 🛄 70            |
|----------------------------------------------------------------------------------------------------|----------------------------------------------------------------------------------------------------|------------------------------|
| Connected Send Data                                                                                                    | 👘 BlunoBasicDemo                                                                                                    | ļ                            |
| Data sending Area<br>Received Data: this is Bet hardware this is Bet hardware this Bet hardware this Bet hardware thardware this Bet hardware | Connected                                                                                                    | Send Data                    |
| Received Data:<br>this is Beet hardwarel<br>this is Beet hardwarel                                                                                                    | Data sending Area                                                                                                    |                              |
|                                                                                                    | Received Data<br>this ben lardware<br>this ben lardware |                              |
|                                                                                                    |                                                                                                    |                              |
|                                                                                                    |                                                                                                    |                              |
|                                                                                                    |                                                                                                    |                              |
| 15:19 0% ¥ ଲ ແຟ 📼 70<br>ເວັ້ອ BlunoBasicDemo                                                                                                    | 15:19                                                                                                    | 0 % 🎗 🙃 🖽 🗖 70               |
| 15:19 0% ¥ 🗟 all 📼 70<br>I BlunoBasicDemo<br>Connected Send Data                                                                                                    | 15:19<br>I BlunoBasicDemo<br>Connected                                                                                                    | 0% 🛊 🗟 जा। 📼 70<br>Send Data |
| 15:19 0% * 🙃 util 📼 70<br>Send Data<br>Data sending Area                                                                                                    | 15:19<br>BlunoBasicDemo<br>Connected<br>Data sending Area                                                                                                    | 0% 🛊 🗟 📶 📼 70<br>Send Data   |

Bee2 <==> Hardware Serial Port; Bee1 <==> Software Serial Port

**Connection Diagram** 

If you need Bee1 working with the software serial port, and Bee2 working with the hardware serial port, you can change the jumpers and switches like so:

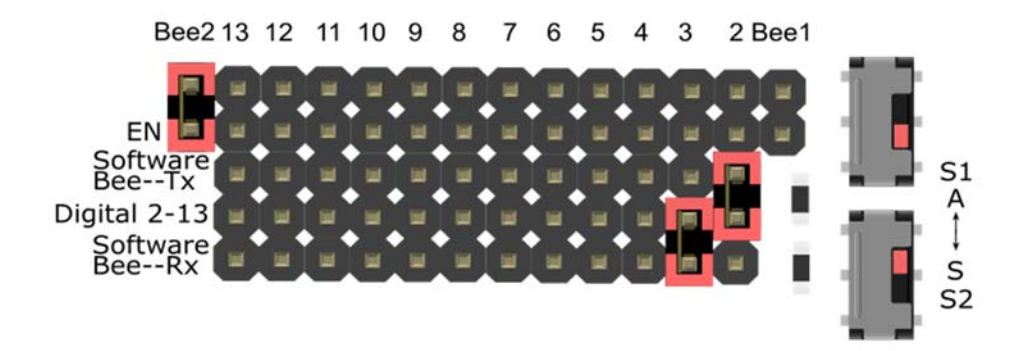

#### Sample Code

```
/*
 # This sample code is used to test the Bees shield.
 # Editor : Mickey
 # Ver : 1.0
 # Product: Bees shield
 # SKU
         : DFR0210
 # The circuit:
   software RX is digital pin 2 (connect to TX of Beel device)
  software TX is digital pin 3 (connect to RX of Beel device)
*/
#include <SoftwareSerial.h>
SoftwareSerial mySerial(2, 3); // UNO RX -- Bee TX, UNO TX -- Bee RX
void setup()
{
  Serial.begin(115200);
  mySerial.begin(115200);
  delay(50);
```

```
}
void loop()
{
   Serial.println("this is Bee2 hardware!");
   mySerial.println("this is Bee1 software!");
   delay(500);
}
```

#### Result

| • 15:22 🗺                                                                                                    | 0 % 🔰 🤶 ,iil 🗔 70 |
|----------------------------------------------------------------------------------------------------|-------------------|
| 🔯 BlunoBasicDemo                                                                                                    |                   |
| Connected                                                                                                    | Send Data         |
| Data sending Area                                                                                                    |                   |
| Received Data:<br>this is Beel softwarel<br>this is Beel softwarel |                   |
|                                                                                                    |                   |
|                                                                                                    |                   |

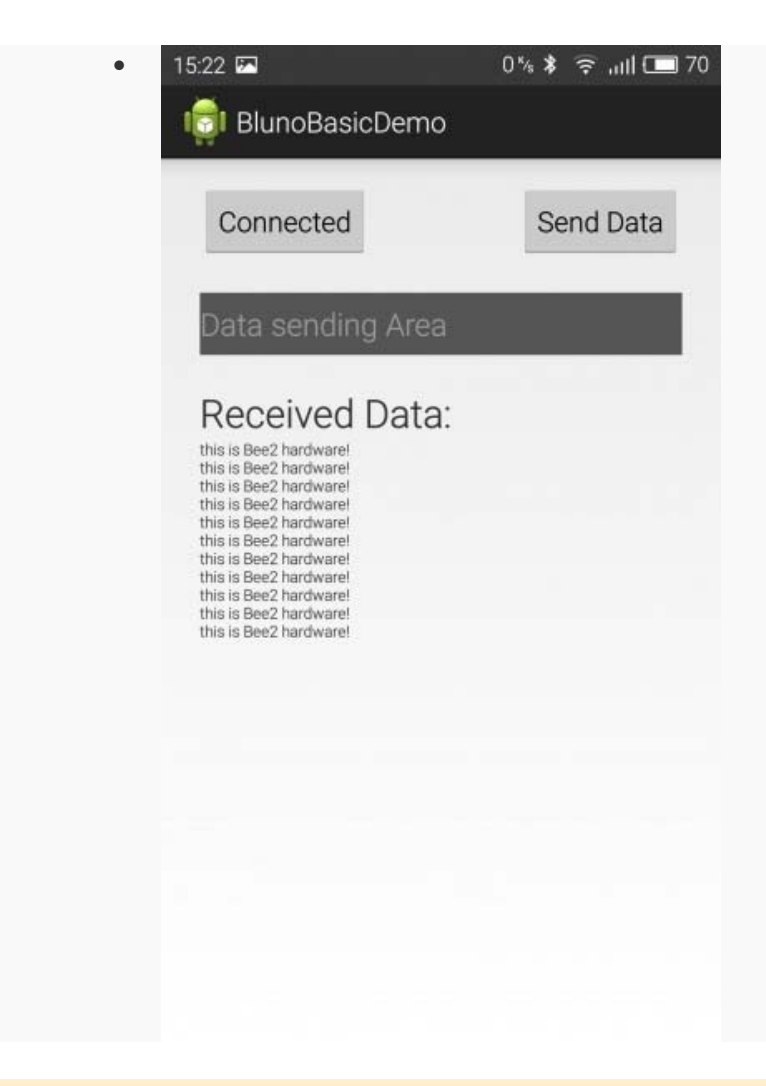

Bees <==> Using The Hardware Serial Port Alternately

#### **Connection Diagram**

If you need both BLE LINK modules working with the hardware serial port alternately, you can change the jumpers and switches like so:

(You can select a pin from digital 4-12 as the xBee Enable pin to make them work. The following example uses "D4".

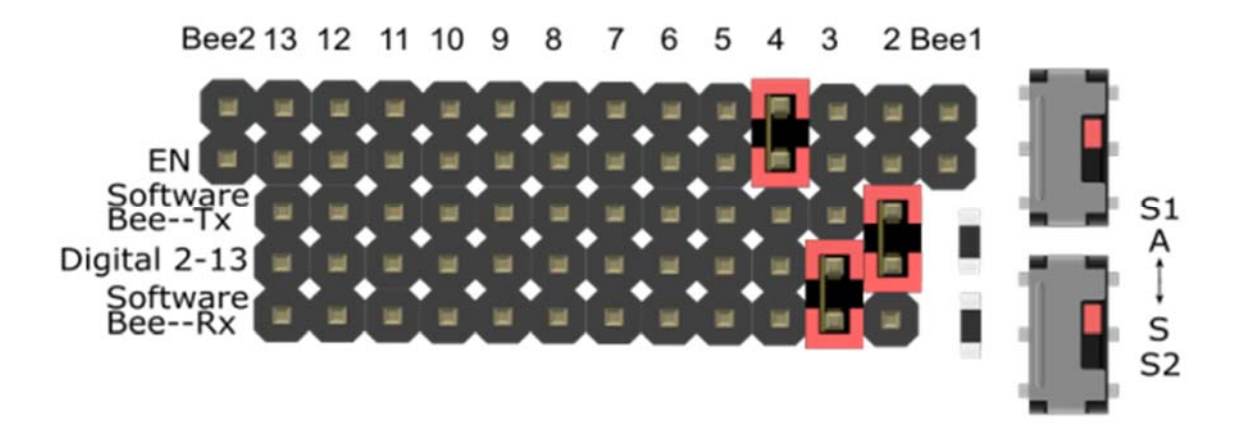

#### **Sample Code**

```
/*
# This sample code is used to test an Arduino hardware serial switch.
# Editor : Mickey
 # Ver : 1.0
 # Product: Bees shield
 # SKU : DFR0210
*/
void setup()
{
  Serial.begin(115200);
 pinMode(4, OUTPUT);
 delay(500);
}
void loop()
{
  digitalWrite(4, LOW);
  Serial.println("this is Beel hardware!");
  Serial.println(" ");
 delay(500);
```

```
digitalWrite(4, HIGH);
Serial.println("this is Bee2 hardware!");
Serial.println(" ");
delay(500);
}
```

#### Result

| • | 15:21 🖾                                                                                                    | 0 % 🕏 🧟 📶 🗖 70 |
|---|----------------------------------------------------------------------------------------------------|----------------|
|   | IIII BlunoBasicDemo                                                                                                    |                |
|   | Connected                                                                                                    | Send Data      |
|   | Data sending Area                                                                                                    |                |
|   | Received Data:                                                                                                    |                |
|   | this is Bee1 hardwarel<br>this is Bee1 hardwarel<br>this is Bee1 hardwarel<br>this is Bee1 hardwarel<br>this is Bee1 hardwarel<br>this is Bee1 hardwarel<br>this is Bee1 hardwarel<br>this is Bee1 hardwarel<br>this is Bee1 hardwarel<br>this is Bee1 hardwarel<br>this is Bee1 hardwarel |                |
|   | this is Bee1 hardware!<br>this is Bee1 hardware!<br>this is Bee1 hardware!<br>this is Bee1 hardware!<br>this is Bee1 hardware!                                                                                                    |                |
|   |                                                                                                    |                |
|   |                                                                                                    |                |

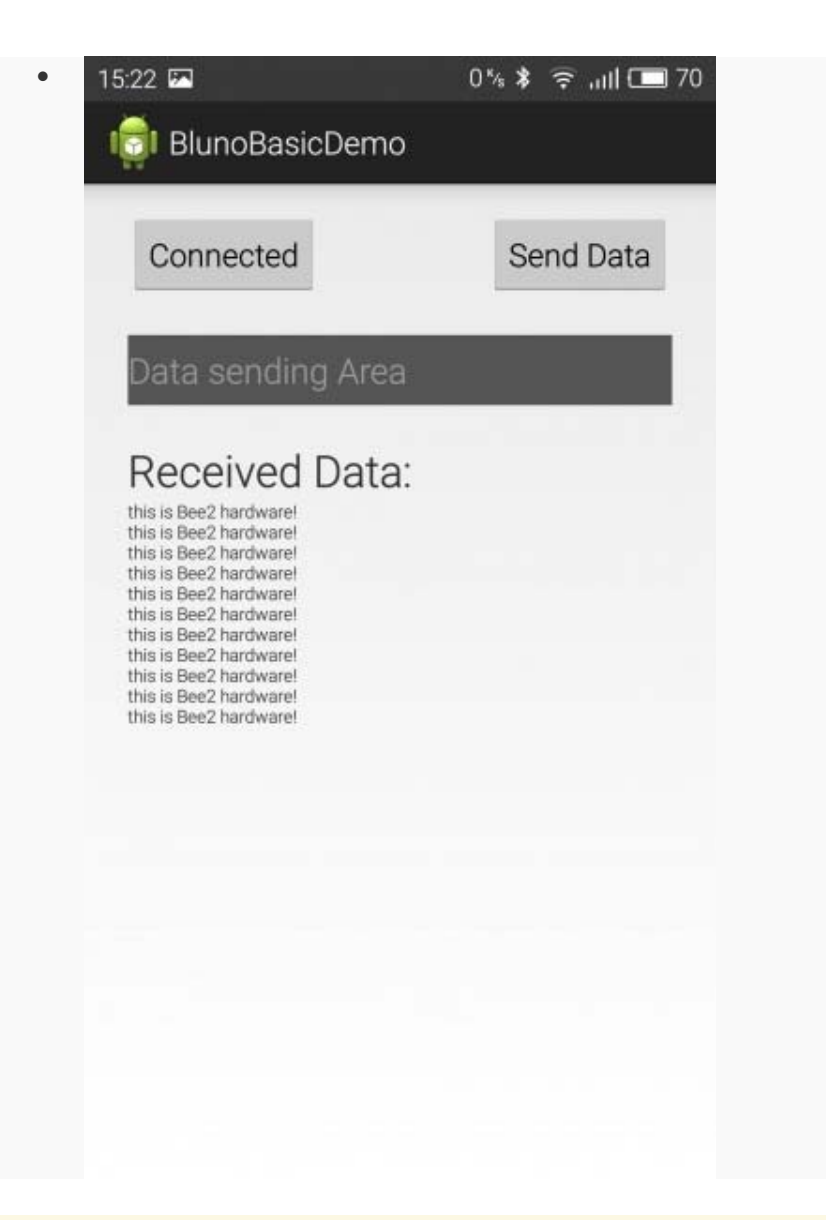

**NOTE**: The Bees Shield only has three modes above. Currently it is not possible to make two Bees work with the software serial port at the same time.

#### FAQ

There are no questions about this product yet. If you have any problems or suggestions, you are welcome to email us or post on the DFRobot forum!

For any questions/advice/cool ideas to share, please visit the **DFRobot Forum** or email techsupport@dfrobot.com

Powered By DFRobot © 2008-2017